# **Concur Manual**

- Concur is for processing invoices, reimbursements or cash advances. That includes vendors, staff, faculty, and students.
  - If you are unable to find a current staff member or student in Concur, send AP an email so that we can add them.
- When using Concur, only enter invoice request/reimbursements/cash advances in the *Invoice* module.
- Any invoice/reimbursement request requires an invoice attachment/receipt no matter the amount.
- All new vendors must provide a W-9 before payment can be processed. The most SECURE and quickest method to obtain a W-9 or Direct Deposit is through Adobe Sign. Copy <a href="mailto:accountspayable@coloradocollege.edu">accountspayable@coloradocollege.edu</a> on the request (A/P does not need to be a signer). A/P will receive a SECURE copy once they have completed the W-9 or Direct Deposit.

# **Cash Advances**

- Cash advances should be requested in Concur 2 weeks prior to departure.
- There is no invoice attachment required for cash advances.
- The expense code is **708992** and the line description should have **the dates**, **place of travel and whether it's per-diem or program costs**.
- Per diem is based on the IRS rates- <u>https://www.gsa.gov/travel/plan-book/per-diem-rates</u>
- Program costs are based on the budget.
- Cash advances must be reconciled within 20 days after the trip has concluded.
- Per Diem cash advances do not require any receipts but the Per Diem Advance Summary must be completed and signed by both the staff member and the approver. (<u>https://www.coloradocollege.edu/offices/finance/documents/forms-update-may-</u>2018/Summary%20Travel%20Expense%20Form%20-%20Per%20Diem%20pdf.pdf)
- The Summary Travel Expense Log is for any program expenses incurred. It should be completed, signed, and returned with all receipts. (<u>https://www.coloradocollege.edu/offices/finance/documents/forms-update-may-2018/Summary%20Travel%20Expense%20Form%20pdf.pdf</u>)
- Any money not spent must be returned to the College.
- Cash advances are reconciled by Accounts Payable. All receipts and Summary forms are to be sent to <u>Accountspayable@coloradocollege.edu</u>.

### How to add a New Vendor in Concur:

1. Select Invoice in the black banner at the top of the screen

| SAP Concur 🖸       | Invoice                                |
|--------------------|----------------------------------------|
| COLO<br>COLL       | RADO<br>EGE                            |
| TASKS              |                                        |
| <b>00</b> Invoices |                                        |
|                    | User currently has no active invoices. |
|                    |                                        |

#### 2. Select Create New Invoice

| SAP Concur 💽 Imaice                                             |                                                                                            |
|-----------------------------------------------------------------|--------------------------------------------------------------------------------------------|
| Invoice Manager Create New Invoice                              |                                                                                            |
| My Invoices                                                     |                                                                                            |
| SEARCH View: Unsubmitted Invoices V Vendor Name v Begins with v | Search                                                                                     |
|                                                                 |                                                                                            |
|                                                                 | No Invoices<br>When invoices are added and assigned to you, they will appear in this list. |

#### 3. Select Request New Vendor

|                                                               | Invoice Manager Create New Ir | voice |
|---------------------------------------------------------------|-------------------------------|-------|
| Create New Invoice                                            |                               |       |
| Choose Policy and select a Vendor from the vendor list below. |                               |       |
| Policy:<br>Colorado College Payment Request F                 |                               |       |
| Vendor List                                                   |                               |       |
| Most Recently Used Request New Vendor                         |                               |       |
|                                                               |                               |       |

4. Fill out any box that has a Red mark. Country should be United States and Currency will always be USD.

|                      |                |                  |            | Actions * |
|----------------------|----------------|------------------|------------|-----------|
| eral Vendor Informa  | ation          |                  |            |           |
| ndor Name            | Address 1      | Address 2        | Address 3  |           |
|                      |                |                  |            |           |
| ,                    | State/Province | Postal/Zip Code  | Country    |           |
|                      |                |                  | Selectione |           |
| scial Instructions   | Contact Person | Telephone Number | W9 on Pile |           |
| tress import Sync ID | Currency       |                  |            |           |
|                      | ~              |                  |            |           |
|                      |                |                  |            |           |
|                      |                |                  |            |           |
|                      |                |                  |            |           |
|                      |                |                  |            |           |
|                      |                |                  |            |           |
|                      |                |                  |            |           |
|                      |                |                  |            |           |
|                      |                |                  |            |           |
|                      |                |                  |            |           |
|                      |                |                  |            |           |
|                      |                |                  |            |           |
|                      |                |                  |            |           |
|                      |                |                  |            |           |
|                      |                |                  |            |           |
|                      |                |                  |            |           |
|                      |                |                  |            |           |

5. All New Vendors must provide a W9 in order to be set up in Concur. You can add the W9 in Concur after filling out all the boxes that have a Red mark. Once finished filling out the boxes, select Apply (bottom right) then Actions (top right). It must be done in this order.

|                       |                |                  |            | Actions |
|-----------------------|----------------|------------------|------------|---------|
| neral Vendor Informa  | ation          |                  |            |         |
| ndor Name             | Address 1      | Address 2        | Address 3  |         |
| y                     | State/Province | Postal/Zip Code  | Select one |         |
| ecial Instructions    | Contact Person | Telephone Number | W9 on File |         |
| Idress Import Sync ID | Currency       | ×                |            |         |
|                       |                |                  |            |         |
|                       |                |                  |            |         |
|                       |                |                  |            |         |
|                       |                |                  |            |         |
|                       |                |                  |            |         |
|                       |                |                  |            |         |
|                       |                |                  |            |         |
|                       |                |                  |            |         |
|                       |                |                  |            |         |
|                       |                |                  |            |         |
|                       |                |                  |            |         |
|                       |                |                  |            |         |
|                       |                |                  |            |         |
|                       |                |                  |            |         |

6. From the Actions dropdown, select Upload Image. Browse for image. Open image. Select Upload. (two-step process to upload). Make sure you select Upload, or it won't save the form.

| Upload Image                                                                                                    |                                                                  |
|----------------------------------------------------------------------------------------------------|------------------------------------------------------------------|
| For best results, scan images in black & white with a resolution of<br>Click Browse and select a .png, .jpg, .jpeg, .pdf, .tif or .tiff fi | 300 DPI or lower.<br><b>Ie for upload.</b> 10 MB limit per file. |
| Files selected for uploading:                                                                                                    | Browse Upload                                                    |
| No files selected                                                                                                    |                                                                  |
|                                                                                                    | Close                                                            |

|                       |                |                           |                       |   | Actions |
|-----------------------|----------------|---------------------------|-----------------------|---|---------|
| neral Vendor Informa  | ition          |                           |                       |   |         |
| endor Name            | Address 1      | Address 2 Postal/Zip Code | Address 3             |   |         |
| pecial Instructions   | Contact Person | Telephone Number          | Select one W9 on File | ~ |         |
| ddress Import Sync ID | Currency       | ~                         |                       |   |         |
|                       |                |                           |                       |   |         |
|                       |                |                           |                       |   |         |
|                       |                |                           |                       |   |         |
|                       |                |                           |                       |   |         |
|                       |                |                           |                       |   |         |
|                       |                |                           |                       |   |         |
|                       |                |                           |                       |   |         |

7. After image has been uploaded, select the OK button (bottom right)

8. Once you select OK, you can enter the invoice details. Under the vendor name, it will say (unapproved) but you can still submit the invoice. Accounts Payable will correct this once the vendor is set up with the W9.

|                                                                                                    |                                                |                                         |                         |                       |                  | Administration - He    | lp≠                                            |
|----------------------------------------------------------------------------------------------------|------------------------------------------------|-----------------------------------------|-------------------------|-----------------------|------------------|------------------------|------------------------------------------------|
|                                                                                                    | SAP Concur                                     | Expense Invoice                         | Approvals App Center    |                       |                  | Profile 🔻              | 9                                              |
|                                                                                                    | Invoice Manager                                | Create New Invoice Proc                 | essor • Payments • Vend | or Manager            |                  |                        |                                                |
| Create New Invoice for (Select Invoice Owner)<br>Enter Invoice Detail<br>Actions - Details -                                                                                                    | ls                                             |                                         |                         |                       |                  |                        | Submit moster                                  |
| Vendor Information «<br>Test<br>Utopproved<br>123 No Way                                                                                                    | Policy<br>Colorado College Payment Requir      | Request Description                     | Invoice Number          | Invoice Received Date | Transaction Date | Payment Due Date       | Rentitance Description (Appears on Check Stub) |
| Чема<br>то во 1755622239 44ССЮН 1887 HC01+18<br>Сон 1995 - 1997 - 1998 - 1997 - 1997 | Tyref<br>(************************************ | organization<br>Request Total<br>(c.co) | Pryst                   | AdMy                  | Localign         | Grmsy<br>USD-US.2007 V | Table Horizon Amount (for SAT)                 |
| Itemization Summary                                                                                                    |                                                |                                         |                         |                       |                  |                        |                                                |
| 📧 🛛 🗹 Show Distributions                                                                                                    |                                                |                                         |                         |                       |                  |                        | Amount Remaining to be itemized: \$0.00        |
| No. Expense Type                                                                                                    |                                                |                                         | Line Desc               | ription               |                  | Amou                   | nt Total                                       |
| No items found.                                                                                                    |                                                |                                         |                         |                       |                  |                        |                                                |

- 9. Any box with a Red mark is a mandatory field and must be completed before submitting.
  - Request Description
  - Transaction date-is the date you are submitting the request.
  - Payment due date-is the date you are submitting the request.
  - Remittance Description
  - Fund
  - Currency
  - Total Invoice Amount

|                                                                                                    |                                            | _                        |                       |                       |                  | Administration 🗸   He  | lp <del>▼</del>                               |                                  |
|----------------------------------------------------------------------------------------------------|--------------------------------------------|--------------------------|-----------------------|-----------------------|------------------|------------------------|-----------------------------------------------|----------------------------------|
|                                                                                                    | SAP Concur                                 | C Expense Invoice        | Approvals App Center  |                       |                  | Profile 🔻              | 9                                             |                                  |
|                                                                                                    | Invoice Manager                            | Create New Invoice Proce | ssor • Payments • Ven | dor Manager           |                  |                        |                                               |                                  |
| Create New Invoice for [Select Invoice Owner]<br>Enter Invoice Detail                                                                                | S                                          |                          |                       |                       |                  |                        |                                               | Submit Invoice                   |
| Actions • Details •                                                                                                    |                                            |                          |                       |                       |                  |                        |                                               |                                  |
| Vendor Information «                                                                                                    | Invoice Details                            |                          |                       |                       |                  |                        |                                               | View Invoice                     |
| Test<br>(Unapproved)<br>123 No Way                                                                                                    | Policy<br>Colorado College Payment Requi   | Request Description      | Invoice Number        | Invoice Received Date | Transaction Date | Payment Due Date       | Remitance Description (Appears on Check Stub) |                                  |
| Vade<br>Gone: EPOCOS22229 440CC006 19807 14C0 418<br>Address<br>Code: EPISCICI A2884C2698920A0980671460A<br>Code: EPISCICI A2884C2698920A0980671460A | Pud<br>Utboligibiotratistic Qued  Comments | Organization             | Propan                | Adhiy                 | Laoden           | Carminy<br>poour, beer | Telef Invide Anguni (Ind S&T)                 |                                  |
| Edit Change                                                                                                    | Save                                       |                          |                       |                       |                  |                        |                                               |                                  |
| Show Distributions                                                                                                    |                                            |                          |                       |                       |                  |                        | Amount                                        | Remaining to be itemized: \$0.00 |
| No. Expense Type                                                                                                    |                                            |                          | Line Des              | cription              |                  | Amou                   | nt                                            | Total                            |

- 10. Fields that are not mandatory but that should be completed are:
  - Invoice number, if applicable. Not all invoices will have an invoice number which in that case, leave this field blank.
  - Once the Fund field has been filled out, add the Organization (Department) and Program fields.
  - Once all fields have been completed, select the Save button (lower left)

|                                                                                                    |                                                      | _                       |                         |                       |                  | Administration 🕶   H        | elp <del>-</del>                                  |                                        |
|----------------------------------------------------------------------------------------------------|------------------------------------------------------|-------------------------|-------------------------|-----------------------|------------------|-----------------------------|---------------------------------------------------|----------------------------------------|
|                                                                                                    | SAP Concur                                           | C Expense Invoice       | Approvals App Center    |                       |                  | Profile 🔻                   | <b>.</b>                                          |                                        |
|                                                                                                    | Invoice Manager                                      | Create New Invoice Proc | essor • Payments • Vend | dor Manager           |                  |                             |                                                   |                                        |
| Create New Invoice for [Select Invoice Owner]<br>Enter Invoice Detail<br>Actions • Details •           | ls                                                   |                         |                         |                       |                  |                             |                                                   | Submt Invoice                          |
| Vendor Information «                                                                                   | Invoice Details                                      |                         |                         |                       |                  |                             |                                                   | View Invoice                           |
| Test<br>(Unapproved)<br>123 No Way                                                                     | Policy<br>Colorado College Payment Requi             | Request Description     | Invoice Number          | Invoice Received Date | Transaction Date | Payment Due Date            | Remittance Description (Appears on<br>Check Stub) |                                        |
| Vender<br>Goor: #1705/822223/#805080198071409.418<br>Adminis<br>Coor: #19427574284-6209892840880871684 | Fund Itti00223 Unrestricted Operat Commente Commente | Organization            | Program                 | Adhily.               | Location         | Currency<br>USD-US, Dolar V | Total Invoice Amount (incl S&T)                   |                                        |
| Edit Change<br>Itemization Summary                                                                     | Esre.                                                |                         |                         |                       |                  |                             |                                                   | ¥                                      |
| Eat Show Distributions                                                                                 |                                                      |                         |                         |                       |                  |                             | A1                                                | mount Remaining to be Itemized: \$0.00 |
| No. Expense Type                                                                                       |                                                      |                         | Line Desi               | ription               |                  | Amo                         | unt                                               | Total                                  |
| No items found.                                                                                        |                                                      |                         |                         |                       |                  |                             |                                                   |                                        |

11. Once you select save, you will need to enter the Expense Type. Invoices submitted in Concur will always be an expense code that start with a 7 (there are certain exceptions to this rule). Enter expense type and amount then select Add

| Amount R    | emaining to be Itemized: \$100. | 00               |            |              |                                                                                                    |                                                                           |                                                                                     |                                            |
|-------------|---------------------------------|------------------|------------|--------------|----------------------------------------------------------------------------------------------------|---------------------------------------------------------------------------|-------------------------------------------------------------------------------------|--------------------------------------------|
| New         |                                 |                  | View Image | Upload Image | voice Image                                                                                                    |                                                                           |                                                                                     | ±φ×                                        |
| 🗌 No. *     | Expense Type                    | Line Description | Amount     | Total        |                                                                                                    |                                                                           |                                                                                     |                                            |
| No items fi | bund.                           |                  |            |              | Invoice Image Not Available                                                                                                    |                                                                           |                                                                                     |                                            |
|             |                                 |                  |            |              | There is currently no invoice image available. Try again in a                                                                                                    | a few minutes.                                                            |                                                                                     |                                            |
|             |                                 |                  |            |              | If significant time has elapsed, there may have been an en<br>again. If the issue persists, review the Help for this featur                                                          | rror during the upload<br>e, or contact your App                          | The invoice image should<br>ication administrator.                                  | be uploaded                                |
|             |                                 |                  |            |              | If you use fax to add images, click the Print button, then c<br>it and the applicable document to the fax number printed<br>have been an error during the upload or the fax may have | hoose the Fax Cover F<br>on the cover page. If s<br>been sent incorrectly | age option. Print the cove<br>ignificant time has elapse<br>or may have been unread | r page, then fax<br>d, there may<br>lable. |
|             |                                 |                  |            |              |                                                                                                    |                                                                           |                                                                                     |                                            |
|             |                                 |                  |            |              |                                                                                                    |                                                                           |                                                                                     |                                            |
|             |                                 |                  |            |              |                                                                                                    |                                                                           |                                                                                     |                                            |
|             |                                 |                  |            |              |                                                                                                    |                                                                           |                                                                                     |                                            |
|             |                                 |                  |            |              |                                                                                                    |                                                                           |                                                                                     |                                            |
|             |                                 |                  |            |              |                                                                                                    |                                                                           |                                                                                     |                                            |
|             |                                 |                  |            |              |                                                                                                    |                                                                           |                                                                                     |                                            |
|             |                                 |                  |            |              |                                                                                                    |                                                                           |                                                                                     |                                            |
|             |                                 |                  |            |              |                                                                                                    |                                                                           |                                                                                     |                                            |
|             |                                 |                  |            |              |                                                                                                    |                                                                           |                                                                                     |                                            |
| Add Ite     | m                               |                  |            |              |                                                                                                    |                                                                           |                                                                                     | Add                                        |
| No.         | * Expense Type                  | Line Description |            |              |                                                                                                    | * Amount                                                                  | Total                                                                               |                                            |
| 1           |                                 | ~                |            |              |                                                                                                    | 50.00                                                                     | \$0.00                                                                              |                                            |

12. Once everything is completed, your screen should look like this, with the Amount Remaining to be Itemized should be \$0.00:

| Actions * Details *                                                                                   |                                          |                                                              |                                     |                       |                              |     |                                |           |                                                                    | Show Exceptions                         |
|----------------------------------------------------------------------------------------------------|------------------------------------------|--------------------------------------------------------------|-------------------------------------|-----------------------|------------------------------|-----|--------------------------------|-----------|--------------------------------------------------------------------|-----------------------------------------|
| Vendor Information «                                                                                  | Invoice Details                          |                                                              |                                     |                       |                              |     |                                |           |                                                                    | View Invoice                            |
| Test<br>(Unapproved)<br>123 No Way                                                                    | Policy<br>Colorado College Payment Reque | Request Description<br>Reimbursement mileage to DIA for flig | Invoice Number                      | Invoice Received Date | Transaction Do<br>08/17/2022 | ate | Payment Due Date<br>08/17/2022 |           | Remittance Description (Appears<br>Check Stub)<br>Mileage DIA 7/12 | on                                      |
| Vendor<br>Code: B7DC5022323F4BCC8D610B0714C01418<br>Address<br>Code: 9F942FC742BB4CE09B928A00BD67160A | Fund<br>(110002) Unrestricted Operat     | Organization<br>(152007) Controller's Office                 | Program<br>(GA) Controller's Office | Activity              | Location                     | ~   | Currency<br>USD-US, Dollar     | ~         | Total Invoice Amount (incl S&T)<br>100.00                          |                                         |
|                                                                                                    |                                          |                                                              | Comments                            | Request Total         |                              |     |                                |           |                                                                    |                                         |
| Edit Change                                                                                           | Save                                     |                                                              |                                     |                       |                              |     |                                |           |                                                                    |                                         |
| Itemization Summary                                                                                   | - 1 - <b>2</b>                           |                                                              |                                     |                       |                              |     |                                |           |                                                                    | Amount Remaining to be Remitted: \$0.00 |
|                                                                                                    | Show distributions                       |                                                              |                                     | 0                     |                              |     |                                |           |                                                                    | Tenter in the second second             |
| 1 730001-Airfare                                                                                      |                                          |                                                              | Li                                  | ne bescription        |                              |     |                                | 5100.00   | 1                                                                  | 10tal<br>\$100.00                       |
| Account Code                                                                                          |                                          | Distribution Code                                            |                                     |                       | Percentage                   |     |                                | Net Amoun | *                                                                  | Gross Amount                            |
| 730001 (System Default)                                                                               |                                          | 110002-132007-GA                                             |                                     |                       | 100                          |     |                                | \$100.00  | 3                                                                  | \$100.00                                |

13. If the Amount Remaining to be itemized is not \$0.00, select the box next to 1 then Edit to correct the amount.

| Itemizatior | n Summary      |                      |                    |  |  |  |  |  |
|-------------|----------------|----------------------|--------------------|--|--|--|--|--|
| Add Item    | Delete Item    | Edit Distribute 🔹    | Show Distributions |  |  |  |  |  |
| ✓ No.       |                | Expense Type         |                    |  |  |  |  |  |
| ✓ 1         | 730001-Airfare |                      |                    |  |  |  |  |  |
|             | Acc            | count Code           |                    |  |  |  |  |  |
|             | 730            | 001 [System Default] |                    |  |  |  |  |  |
|             |                |                      |                    |  |  |  |  |  |
|             |                |                      |                    |  |  |  |  |  |

14. Once all information has been entered, an invoice must be added to the request no matter the amount of the invoice/reimbursement. Select Actions then Upload Image

| Create New Invoice for [Select Invoice Owner]<br>Enter Invoice Details |                    |                                 |          |               | Submit Invoice |
|------------------------------------------------------------------------|--------------------|---------------------------------|----------|---------------|----------------|
| Actions • Details •                                                    |                    |                                 |          |               |                |
| Vendor Information 《                                                   | Invoice Details    |                                 |          |               | View Invoice   |
| Test<br>(Unapproved)                                                   | Currency           | Total Invoice Amount (incl S&T) | Comments | Request Total | ^              |
| 123 No Way                                                             | USD-US, Dollar 🗸 🗸 | 0.00                            |          | 0.00          |                |
|                                                                        |                    |                                 |          |               | ~              |
| Vender Code: R7DC5022323E4RCC8D610R0714C01418                          |                    |                                 |          |               |                |
| Edit Change                                                            | Save               |                                 |          |               |                |

15. Once all fields have been entered and the invoice attached, select the Submit Invoice (Upper right).

| Invoice for [Select Invoice Owner]<br>Reimbursement mi<br>Actions • Details •                         | leage to DIA for                          | flight on 07/12/                                            | 22                                  |              |                       |                             |                             |                                                                       | Status: Sent Back To Employee<br>Assign Submit Invoice<br>Show Exceptions |
|----------------------------------------------------------------------------------------------------|-------------------------------------------|-------------------------------------------------------------|-------------------------------------|--------------|-----------------------|-----------------------------|-----------------------------|-----------------------------------------------------------------------|---------------------------------------------------------------------------|
| Vendor Information «                                                                                  | Invoice Details                           |                                                             |                                     |              |                       |                             |                             |                                                                       | View Invoice 🗋                                                            |
| Test<br>(Unapproved)<br>123 No Way                                                                    | Policy<br>Colorado College Payment Requir | Request Description<br>Reimbursement miesge to DIA for flig | Invoice Number                      |              | Invoice Received Date | Transaction Date 08/17/2022 | Payment Due Date 08/17/2022 | Remittance Description (Appears on<br>Check Stub)<br>Mileage DIA 7/12 |                                                                           |
| Vendor<br>Code: B7DC5022323F4BCC8D610B0714C01418<br>Address<br>Code: 9F942FC742BB4CE09B928A00BD67160A | Fund<br>(110002) Unrestricted Operat      | Organization<br>(132007) Controller's Office                | Program<br>(GA) Controller's Office | ~            | Activity              | Location                    | Currency<br>USD-US, Dollar  | Total Invoice Amount (incl S&T)                                       |                                                                           |
|                                                                                                    |                                           |                                                             | Comments                            |              | Request Total         |                             |                             |                                                                       |                                                                           |
| Edit Change                                                                                           | Save                                      |                                                             |                                     |              |                       |                             |                             |                                                                       |                                                                           |
| Itemization Summary                                                                                   |                                           |                                                             |                                     |              |                       |                             |                             |                                                                       | ¥                                                                         |
| Add Item Delete Item Edit Distribute                                                                  | 🔹 🛛 Show Distributions                    |                                                             |                                     |              |                       |                             |                             | Ar                                                                    | nount Remaining to be itemized: \$0.00                                    |
| No. Expense Type                                                                                      |                                           |                                                             |                                     | Line Descrip | ition                 |                             | A                           | nount                                                                 | Total                                                                     |
| ✓ 1 730001-Airfare                                                                                    |                                           |                                                             |                                     |              |                       |                             | 5                           | 100.00                                                                | \$100.00                                                                  |
| Account Code<br>730001 (System Default)                                                               |                                           | Distribution Code<br>110002-132007-GA                       |                                     |              |                       | Percentage<br>100           | Net                         | Amount<br>1100.00                                                     | Gross Amount<br>\$100.00                                                  |

### How to submit a request with an established vendor:

1. Select Invoice in the black banner at the top of the screen

| SAP Concur 🖸 | Invoice                                |
|--------------|----------------------------------------|
|              | ADO<br>GE                              |
| TASKS        |                                        |
| 00 Invoices  |                                        |
|              | User currently has no active invoices. |
|              |                                        |

#### 2. Select Create New Invoice

| SAP Concur C Imaice                                                                                                    |                                                                                            |
|----------------------------------------------------------------------------------------------------|--------------------------------------------------------------------------------------------|
| Invoice Manager Create New Invoice                                                                                        |                                                                                            |
| My Invoices                                                                                                    |                                                                                            |
| SEARCH         View:         Unsubmitted Invoices         ✓           Vendor Name         ✓         Begins with         ✓ | Search                                                                                     |
|                                                                                                    |                                                                                            |
|                                                                                                    | No Invoices<br>When invoices are added and assigned to you, they will appear in this list. |

- 3. Search for the vendor name, change the middle box to contains, type the name of the individual or business name then enter.
  - If you know the vendor code, you can search that way as well. Change it from vendor name to vendor code.

| iced |
|------|
| r    |

4. It will populate all items that have the name. Once you find the correct vendor, click on the name to enter the invoice details

|        |                                     | _                          |                   |                        |                |                |                                | Adminis        | tration 👻 📔 🛛  |
|--------|-------------------------------------|----------------------------|-------------------|------------------------|----------------|----------------|--------------------------------|----------------|----------------|
|        | SAP Conc                            | ur C. Expense              | Invoice Appro     | ovals App Center       |                |                |                                |                | Profile 🔻      |
|        | Invoice Mana                        | ger Create New Inv         | voice Processor • | Payments • \           | /endor Manager |                |                                |                |                |
|        | Create Ne                           | w Invoice                  |                   |                        |                |                |                                |                |                |
|        | Choose Policy and sel               | ect a Vendor from the vend | lor list below.   |                        |                |                |                                |                |                |
| F<br>[ | Policy:<br>Colorado College Payment | t Request 🗸                |                   |                        |                |                |                                |                |                |
|        | Vendor List                         |                            |                   |                        |                |                |                                |                |                |
|        | Most Recently Used                  | Request New Vendor         |                   |                        | Searc          | h: Vendor Name | <ul> <li>✓ Contains</li> </ul> | ✓ test         | ×Q             |
|        | Vendor Name •                       | Vendor Address Code        | Vendor Code       | Address 1              | Address 2      | Address 3      | City                           | State/Province | Postal/Zip Cod |
|        | Systems Wiring and Te               | OA1                        | 01111323          | P.O. Box 75248         |                |                | Colorado Springs               | CO             | 80970-5248     |
|        | Systems Wiring and Te               | RM1                        | 01111323          | P.O. Box 75248         |                |                | Colorado Springs               | CO             | 80970-5248     |
|        | Test (Unapproved)                   | 9F942FC742BB4CE09          | B7DC5022323F4BCC8 | 123 No Way             |                |                |                                |                |                |
|        | Testwuide Michael                   | WB                         | 067098            | Worner Box 1184        |                |                | Campus                         | CO             | 00000          |
|        | Testwuide Michael                   | MA2                        | 067098            | 898 Red Sandstone Cir  |                |                | Vail                           | CO             | 81657-4980     |
|        | Testwuide Paul                      | MA1                        | 01340488          | 898 Red Sandstone Cir. |                |                | Vail                           | CO             | 81657          |

- 5. Any box with a Red mark is a mandatory field and must be completed before submitting.
  - Request Description
  - Transaction date-is the date you are submitting the request.
  - Payment due date-is the date you are submitting the request.

- Remittance Description
- Fund
- Currency
- Total Invoice Amount

|                                                                                                    |                                                  | _                         |                      |                       |               |     | Administration -   H     | Help <del>-</del>                                 |                                        |
|----------------------------------------------------------------------------------------------------|--------------------------------------------------|---------------------------|----------------------|-----------------------|---------------|-----|--------------------------|---------------------------------------------------|----------------------------------------|
|                                                                                                    | SAP Concur                                       | C Expense Invoice         | Approvals App Center |                       |               |     | Profile 🔻                | 2                                                 |                                        |
|                                                                                                    | Invoice Manager                                  | r Create New Invoice Proc | cessor▼ Payments▼ V  | endor Manager         |               |     |                          |                                                   |                                        |
| Create New Invoice for [Select Invoice Owner]<br>Enter Invoice Detail                                                                                | S                                                |                           |                      |                       |               |     |                          |                                                   | Submit Invoice                         |
| Vendor Information «                                                                                                    | Invoice Details                                  |                           |                      |                       |               |     |                          |                                                   | View Invoice                           |
| Test<br>(Unapproved)<br>123 No Way                                                                                                    | Policy<br>Colorado College Payment Requi         | Request Description       | Invoice Number       | Invoice Received Date | Transaction D | ate | Payment Due Date         | Remittance Description (Appears on<br>Check Stub) |                                        |
| Vender<br>Gener BTOCSKIZZIZIARBCKOERPIEDENTACON 418<br>Adminis<br>Code: III MAGTCAZBBACCONBRIGANDEDITIONA<br>Code: III MAGTCAZBBACCONBRIGANDEDITIONA | Ford<br>Interpretation of Search (*)<br>Connects | Organization              | Proyam               | AdMy                  | Location      | ×   | Carriny<br>Tablock Delar | Total Hundra Annual (Ind SAT)                     |                                        |
| Itemization Summary                                                                                                    |                                                  |                           |                      |                       |               |     |                          |                                                   | ¥                                      |
| Eat Show Distributions                                                                                                    |                                                  |                           |                      |                       |               |     |                          | A                                                 | mount Remaining to be itemized: \$0.00 |
| No. Expense Type                                                                                                    |                                                  |                           | Line D               | escription            |               |     | Amo                      | ount                                              | Total                                  |
| No items found.                                                                                                    |                                                  |                           |                      |                       |               |     |                          |                                                   |                                        |

- 6. Fields that are not mandatory but that should be completed are:
  - Invoice number, if applicable. Not all invoices will have an invoice number which in that case, leave this field blank.
  - Once the Fund field has been filled out, add the Organization (Department) and Program fields.
  - Once all fields have been completed, select the Save button (lower left)

|                                                                                                    | SAP Concur                                              | r 🖸 Expense Invoice                     | Approvals App Center  |                       |                  | Profile •                  | <u>.</u>                                       |                                      |
|----------------------------------------------------------------------------------------------------|---------------------------------------------------------|-----------------------------------------|-----------------------|-----------------------|------------------|----------------------------|------------------------------------------------|--------------------------------------|
|                                                                                                    | Invoice Manager                                         | r Create New Invoice Proc               | cessor▼ Payments▼ Ven | dor Manager           |                  |                            |                                                |                                      |
| Create New Invoice for [Select Invoice Owner]<br>Enter Invoice Detail<br>Actions • Details •         | ls                                                      |                                         |                       |                       |                  |                            |                                                | Submit Invoice                       |
| Vendor Information &<br>Test<br>(Unapprved)<br>123 No Way                                            | Invoice Details Polcy Colorado College Payment Required | Request Description                     | Invoice Number        | Invoice Received Date | Transaction Date | Payment Due Date           | Remittance Description (Appears on Check Stub) | View Invoice                         |
| Vendor<br>Code B70C5022323F48CC8D61080714C01418<br>Address<br>Code: 9F942FC742884CE098528A008D67160A | Fund (110002) Unrestricted Operat Comments              | Organization V<br>Request Total<br>0.00 | Program               | Activity              | Location V       | Currency<br>USD-US, Dollar | Total Invoice Amount (incl S&T)                |                                      |
| Edi Change                                                                                           |                                                         |                                         |                       |                       |                  | I                          |                                                |                                      |
| Itemization Summary                                                                                  |                                                         |                                         |                       |                       |                  |                            |                                                | ¥                                    |
| Ect Show Distributions                                                                               |                                                         |                                         |                       |                       |                  |                            | Amo                                            | ant Remaining to be itemized: \$0.00 |
| No. Expense Type                                                                                     |                                                         |                                         | Line Des              | cription              |                  | Amo                        | int                                            | Total                                |
| No items found.                                                                                      |                                                         |                                         |                       |                       |                  |                            |                                                |                                      |

7. Once you select save, you will need to enter the Expense Type. Invoices submitted in Concur will always be an expense code that start with a 7. Enter expense type and amount then select Add.

| Amount Ren   | maining to be Iternized: \$100.00 |                  |            |              |                                                                                                    |
|--------------|-----------------------------------|------------------|------------|--------------|----------------------------------------------------------------------------------------------------|
| New          |                                   |                  | View Image | Upload Image | Invoice Image 🗠 🗘 🗸                                                                                                    |
| No. *        | Expense Type                      | Line Description | Amount     | Total        |                                                                                                    |
| No items for | ind.                              |                  |            |              | Invoice Image Not Available                                                                                                    |
|              |                                   |                  |            |              | There is currently no invoice image available. Try again in a few minutes.                                                                                                    |
|              |                                   |                  |            |              | If significant time has elapsed, there may have been an error during the upload. The invoice image should be uploaded<br>again. If the issue persists, review the Help for this feature, or contact your Application administrator.   |
|              |                                   |                  |            |              | If you use fax to add images, click the Print button, then choose the Fax Cover Page option. Print the cover page, then fax                                                                                                    |
|              |                                   |                  |            |              | it and the applicable document to the fax number printed on the cover page. If significant time has elapsed, there may<br>have been an error during the upload or the fax may have been sent incorrectly or may have been unreadable. |
|              |                                   |                  |            |              |                                                                                                    |
|              |                                   |                  |            |              |                                                                                                    |
|              |                                   |                  |            |              |                                                                                                    |
|              |                                   |                  |            |              |                                                                                                    |
|              |                                   |                  |            |              |                                                                                                    |
|              |                                   |                  |            |              |                                                                                                    |
|              |                                   |                  |            |              |                                                                                                    |
|              |                                   |                  |            |              |                                                                                                    |
|              |                                   |                  |            |              |                                                                                                    |
|              |                                   |                  |            |              |                                                                                                    |
|              |                                   |                  |            |              |                                                                                                    |
|              |                                   |                  |            |              |                                                                                                    |
| Add Item     | 1                                 |                  |            |              | Cad Dear                                                                                                    |
| No.          | * Expense Type                    | Line Description |            |              | * Amount Total                                                                                                    |
| 1            | ~                                 |                  |            |              | <b>50.00</b> \$0.00                                                                                                    |
|              |                                   |                  |            |              |                                                                                                    |

8. Once everything is completed, your screen should look like this, with the Amount Remaining to be Itemized should be \$0.00:

| Actions * Details *                               |                                          |                                                              |                                     |                       |             |        |                             |                                              | Show Exceptions                         |
|---------------------------------------------------|------------------------------------------|--------------------------------------------------------------|-------------------------------------|-----------------------|-------------|--------|-----------------------------|----------------------------------------------|-----------------------------------------|
| Vendor Information «                              | Invoice Details                          |                                                              |                                     |                       |             |        |                             |                                              | View Invoice                            |
| Test<br>(Unapproved)                              | Policy<br>Colorado College Payment Requi | Request Description<br>Reimbursement mileage to DIA for flig | Invoice Number                      | Invoice Received Date | Transaction | n Date | Payment Due Date 08/17/2022 | Remittance Description (Apper<br>Check Stub) | ars on                                  |
| 120 100 1109                                      |                                          |                                                              |                                     |                       |             |        |                             |                                              |                                         |
| Vendor<br>Code: B7DC5022323F4BCC8D610B0714C01418  | Fund                                     | Organization                                                 | Program<br>(GA) Controller's Office | Activity              | Location    | ~      | Currency<br>USD-US, Dollar  | V Total Invoice Amount (incl S&T             | )                                       |
| Address<br>Code: 9F942FC742BB4CE09B928A00BD67160A | (110002) Unrestricted Operat             | (132007) Controller's Office V                               |                                     |                       |             |        |                             |                                              |                                         |
|                                                   |                                          |                                                              | Comments                            | Request Total         |             |        |                             |                                              |                                         |
|                                                   |                                          |                                                              |                                     |                       |             |        |                             |                                              |                                         |
|                                                   |                                          |                                                              |                                     |                       |             |        |                             |                                              |                                         |
|                                                   | Save                                     |                                                              |                                     |                       |             |        |                             |                                              |                                         |
| Itemization Summary                               |                                          |                                                              |                                     |                       |             |        |                             |                                              | *                                       |
| Add item Delete item Edit Distribute              | Show Distributions                       |                                                              |                                     |                       |             |        |                             |                                              | Amount Remaining to be itemized: \$0.00 |
| No. Expense Type                                  |                                          |                                                              | Line                                | Description           |             |        |                             | Amount                                       | Total                                   |
| 1 730001-Airfare                                  |                                          |                                                              |                                     |                       |             |        |                             | \$100.00                                     | \$100.00                                |
| Account Code<br>730001 (System Default)           |                                          | Distribution Code<br>110002-132007-GA                        |                                     |                       | Percenta    | sge    | Ne                          | stop op                                      | Gross Amount<br>\$100.00                |
|                                                   |                                          |                                                              |                                     |                       |             |        |                             |                                              |                                         |

9. If the Amount Remaining to be itemized is not \$0.00, select the box next to 1 then Edit to correct the amount.

| Itemizatior | ו Summary                                                |  |  |  |  |  |  |  |
|-------------|----------------------------------------------------------|--|--|--|--|--|--|--|
| Add Item    | Delete Item 🛛 Edit 🖉 Distribute 🔹 🗏 🗹 Show Distributions |  |  |  |  |  |  |  |
| ✓ No.       | Expense Type                                             |  |  |  |  |  |  |  |
| 🗹 1         | ✓ 1 730001-Airfare                                       |  |  |  |  |  |  |  |
|             | Account Code                                             |  |  |  |  |  |  |  |
|             | 730001 [System Default]                                  |  |  |  |  |  |  |  |
|             |                                                          |  |  |  |  |  |  |  |
|             |                                                          |  |  |  |  |  |  |  |

10. Once all information has been entered, an invoice must be added to the request no matter the amount of the invoice/reimbursement. Select Actions then Upload Image

| Create New Invoice for [Select Invoice Owner]<br>Enter Invoice Details |                 |                                 |          |               | Submit Invoice |
|------------------------------------------------------------------------|-----------------|---------------------------------|----------|---------------|----------------|
| Actions • Details •                                                    |                 |                                 |          |               |                |
| Vendor Information «                                                   | Invoice Details |                                 |          |               | View Invoice   |
| Test<br>(Usepproved)                                                   | Currency        | Total Invoice Amount (incl S&T) | Comments | Request Total | ^              |
| 123 No Way                                                             | USD-US, Dollar  | 0.00                            |          | 0.00          |                |
|                                                                        | •               | •                               |          |               |                |
|                                                                        |                 |                                 |          |               | ~              |
| Vondor Codo: R7DC5022323E4RCC8D610R0714C01418<br>Edit Change           | Save            |                                 |          |               |                |

11. Once all fields have been entered and the invoice attached, select the Submit Invoice (Upper right).

| Invoice for [Select Invoice Owner]<br>Reimbursement mi                                                                               | leage to DIA for                                      | flight on 07/12/                                            | 22                                          |                                     |                             |                             |                                                                       | Status: Sent Back To Employee<br>Assign Submit Invoice |
|----------------------------------------------------------------------------------------------------|-------------------------------------------------------|-------------------------------------------------------------|---------------------------------------------|-------------------------------------|-----------------------------|-----------------------------|-----------------------------------------------------------------------|--------------------------------------------------------|
| Vendor Information «<br>Test<br>(Unapproved)<br>123 No Way                                                                           | Invoice Details Policy Cobrado College Payment Requir | Request Description<br>Reimbursement mileage to DIA for flg | Invoice Number                              | Invoice Received Date               | Transaction Date 08/17/2022 | Payment Due Date 08/17/2022 | Remittance Description (Appears on<br>Check Stub)<br>Mileage D/A 7/12 | View Invoice 🗋                                         |
| Vedda<br>Cade: 970C59223237486C08061060714C01418<br>Cade: 97942PC742884C6098928A008067160A<br>Code: 97942PC742884C6098928A008067160A | Fund<br>(110002) Unrestricted Operat                  | Organization<br>(132007) Controller's Office                | Program (GA) Controller's Office Commants . | Activity<br>Request Total<br>100.00 | Location                    | Currency<br>USD-US, Dolar   | Total Invoice Amount (Hot S&T)                                        |                                                        |
| Edit Change<br>Itemization Summary<br>Add tem Decite tem Edit Distribute                                                             | Save                                                  |                                                             |                                             |                                     |                             |                             | Am                                                                    | wount Remaining to be termized: \$0.00                 |
| No. Expense Type                                                                                                    |                                                       |                                                             | Line                                        | Description                         |                             | Amou<br>\$100               | int                                                                   | Total                                                  |
| Account Code<br>730001 (System Default)                                                                                              |                                                       | Distribution Code<br>110002-132007-GA                       |                                             |                                     | Percentage<br>100           | Net Amo<br>\$100            | unt<br>.00                                                            | Gross Amount<br>\$100.00                               |

### How to add another FOAP to same invoice request

Once you enter your line items, select the box next to the number you need to change the FOAP for then select Distribute-Distribute Selected Items.

| Itemization Sur | nmary          |                                   |     |
|-----------------|----------------|-----------------------------------|-----|
| Add Item Dele   | te Item Edit   | Distribute 🔹 🛛 🔽 Show Distributio | ons |
| No.             | Expense        | Distribute Selected Items         |     |
| 1               | 710101 -       | Import Distributions              |     |
|                 | Account Code   | Distribution Code                 |     |
|                 | 710101 [System | 310000-162101-AX                  |     |
| 2               | 710101 -Cu     | stodial Expenses                  |     |
|                 | Account Code   | Distribution Code                 |     |
|                 | 710101 [System | 310000-162101-AX                  |     |
|                 |                |                                   |     |

It will then take you to this screen. Select Distribute By dropdown and select Amount then select Add:

| Distributions                                                                         | Distribution Summary |               |                |          |          |                   |  |  |
|---------------------------------------------------------------------------------------|----------------------|---------------|----------------|----------|----------|-------------------|--|--|
| Distributions Total: \$500.00   Distributed: \$500.00 (100%)   Remaining: \$0.00 (0%) |                      |               |                |          |          |                   |  |  |
| Distribute By  Add Delete Favorites  Add to Favorites                                 |                      |               |                |          |          |                   |  |  |
| Amount                                                                                | * Fund               | Organization  | Program        | Activity | Location | Distribution Code |  |  |
| \$500.00                                                                              | (310000) Hous        | (162101) Apar | (AX) Auxiliary |          |          | 310000-162101-AX  |  |  |

From here you can change the FOAP to the correct codes. Once you update the codes, select save.

Once completed, this what the request will look like:

| Sodexo-Fac Apts Au                 | ug 2022                                           |                                       |                        |                                      |        |                                                |                                                   |                                          |                     |                   | Send E              | Sack Send to | itatus: Accounti<br>o Approver | ing Review<br>Approve |
|------------------------------------|---------------------------------------------------|---------------------------------------|------------------------|--------------------------------------|--------|------------------------------------------------|---------------------------------------------------|------------------------------------------|---------------------|-------------------|---------------------|--------------|--------------------------------|-----------------------|
| Actions * Details *                |                                                   |                                       |                        |                                      |        |                                                |                                                   |                                          |                     |                   |                     |              | Clear                          | Exceptions            |
|                                    |                                                   |                                       |                        |                                      | Invoid | ce Image                                       |                                                   |                                          |                     |                   |                     |              |                                | чΟх                   |
| Vendor Information «               | Invoice Details                                   |                                       |                        | View Invoice                         | đ      | Q A V                                          | 1 of 1                                            |                                          | - +                 | 80%               | •                   |              | 8 Pi                           | <b>N</b> >            |
| Sodexo Inc. & Affiliates           | Policy                                            | Request Description                   | Invoice Number         | ~                                    |        | CC Housing Cleaning -                          | 921 H. Hevela - 3 HS.                             | 9522.53/11 · Aug 2022                    |                     | 1                 | \$07.39             |              | 307.37                         | ^                     |
| 801 N. Nevada Ave.                 | Colorado College Payment Requi                    | Sodexo-Fac Apts Aug 2022              | 346212                 |                                      |        | CC Housing Cleaning -<br>CC Housing Cleaning - | Mathias - 18.05 hrs. @<br>Gaylord - 1.83 hrs. @ 5 | \$22.53/hr Aug 2022<br>22.53/hr Aug 2022 |                     |                   | \$406.67<br>\$41.23 |              | \$406.67<br>\$41.23            |                       |
| Colorado Springs,CO<br>80903-4705  | Invoice Received Date                             | Transaction Date                      | Payment Due Date       |                                      |        | CC Housing Cleaning -                          | South Hall - 11.42 hrs.                           | @ \$22.53/hr Aug 202                     | 2                   |                   | \$257.29            |              | \$257.29                       |                       |
| Vendor Code: 03000128              | 09/07/2022                                        | 09/07/2022                            | 09/07/2022             |                                      |        |                                                |                                                   |                                          |                     |                   |                     |              |                                |                       |
| Address Code: RM17                 | Remittance Description (Appears on<br>Chack Stub) | Fired                                 | 0                      |                                      |        |                                                |                                                   |                                          |                     |                   |                     |              |                                |                       |
| Currency: USD-US, Dollar           | Sodexo-Fac Apts Aug 2022                          | (310000) Housing                      | (162101) Anartments- A | dmin 🖌                               |        |                                                |                                                   |                                          |                     |                   |                     |              |                                |                       |
|                                    |                                                   | (                                     |                        |                                      |        |                                                |                                                   |                                          |                     |                   |                     |              |                                |                       |
|                                    |                                                   |                                       |                        |                                      |        |                                                |                                                   |                                          |                     |                   |                     |              |                                |                       |
|                                    | Program                                           | Activity                              | Location               |                                      |        |                                                |                                                   | Tax-m                                    | cempt#-9801691      | INVOICE TOTAL     | \$1,335,80          | \$0.00       | \$1,335,80                     |                       |
|                                    | (AA) Auxiliary                                    |                                       |                        | *                                    |        | TERMS: PRIMENT IS DUE UNIN RE                  | CERT OF THIS INVOICE UNLESS                       | OTHERWISE SPECIFIED BY CONT              | RACT OR IN WRITING. | with the second   | 11,100.40           | 10.00        | 41,755.00                      |                       |
|                                    | Currency                                          | Total Invoice Amount (incl S&T)       | Comments               |                                      |        |                                                |                                                   |                                          |                     |                   |                     |              | 1444                           |                       |
|                                    | 030-03,008                                        | 1,000,00                              |                        |                                      |        |                                                |                                                   |                                          |                     |                   |                     |              |                                |                       |
|                                    |                                                   |                                       |                        |                                      |        |                                                |                                                   |                                          |                     |                   |                     |              |                                |                       |
|                                    | Request Total                                     | Request Key                           | Invoice ID             |                                      |        |                                                |                                                   |                                          |                     |                   |                     |              |                                |                       |
|                                    | Save                                              |                                       |                        |                                      |        |                                                |                                                   |                                          |                     |                   |                     |              |                                | Ň                     |
| View Change                        |                                                   |                                       |                        |                                      |        |                                                |                                                   |                                          |                     |                   |                     |              |                                | ,                     |
| Itemization Summary                | _                                                 |                                       |                        |                                      |        |                                                |                                                   |                                          |                     |                   |                     |              |                                | *                     |
| Add tem Delete tem Edit Distribute | Show Distributions                                |                                       |                        |                                      |        |                                                |                                                   |                                          |                     |                   |                     | Amount Rem   | aining to be itemi             | ized: \$0.00          |
| No. Expense Type                   |                                                   |                                       |                        | Line Description                     |        |                                                |                                                   |                                          | A                   | nount             |                     |              |                                | Total                 |
| 1 710101 -Custodial E:             | xpenses                                           |                                       |                        | Sodexo - Fac Apts Cleaning Aug 2022  |        |                                                |                                                   |                                          | 5                   | 377.38            |                     |              | \$                             | 377.38                |
| Account Code                       |                                                   | Distribution Code                     |                        |                                      |        | Percentage                                     |                                                   |                                          | Net.                | Amount            |                     |              | Gross A                        | Amount                |
|                                    |                                                   |                                       |                        |                                      |        | 100                                            |                                                   |                                          |                     |                   |                     |              | *                              |                       |
| 2 🛞 710101 -Custodial E:           | xpenses                                           |                                       |                        | Sodexo - Res Halls cleaning Aug 2022 |        |                                                |                                                   |                                          | s                   | 958.42            |                     |              | s                              | 958.42                |
| Account Code<br>710101             |                                                   | Distribution Code<br>310000-162201-AX |                        |                                      |        | Percentage<br>100                              |                                                   |                                          | Net                 | Amount<br>i958.42 |                     |              | Gross A                        | Amount<br>958.42      |
|                                    |                                                   |                                       |                        |                                      |        | 100                                            |                                                   |                                          |                     |                   |                     |              |                                | and and               |

## Other payment types not processed through Concur

## **Wire Payments**

- Wire payments are for international vendors **only** as there is an additional fee when processing payments.
- International vendors need to complete a W8 in order to set them up as a vendor.
  - <u>https://www.coloradocollege.edu/offices/controller/documents/W-8BEN.pdf</u> For Individuals
  - <u>https://www.coloradocollege.edu/offices/controller/documents/W-8BEN-E.pdf</u> For business entities
- The wire transfer form (https://www.coloradocollege.edu/offices/finance/documents/formsupdate-may-2018/Wire%20Transfer%20Form.pdf) needs to be completed and signed by the staff member requesting the wire and the budget owner. It can be sent to the vendor through Adobe Sign as well. Once completed it should be sent to <u>accountspayable@coloradocollege.edu</u> for processing along with a copy of the invoice.

# **Purchase Orders**

- If you request a Purchase Order (PO) through the purchasing department, you will receive an email from purchasing with the PO number.
- When the vendor sends you an invoice, you will send <u>Accountspayable@coloradocollege.edu</u> an email with the invoice attached, stating "Ok to pay against PO #".
- If the PO has been fulfilled, make a note that it's OK to close the PO.
- If the PO still has items to be invoiced, make a note to leave PO open for now.